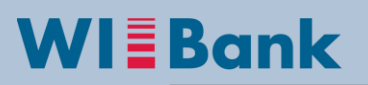

Wirtschafts- und Infrastrukturbank Hessen

Anleitung: Storno Beleglistenversion im Kundenportal

Eine bereits versendete Belegelistenversion kann im Kundenportal vollständig storniert werden, <u>sofern die zu stornierende Version den **Status "in Prüfung**" besitzt</u> und noch nicht von der Sachbearbeitung der WIBank weiterverarbeitet wurde (siehe blaue Markierung).

Daher sollte ein Storno einer Beleglistenversion, sofern erforderlich, zeitnah nach der Versendung der Belegliste geschehen.

**Die Sachbearbeitung ist im Voraus davon in Kenntniss zu setzen**, damit die technische Weiterverabreitung gewährleistet werden kann.

| Online-Antrag   Antragsübersicht   Postbox   Profilpflege   Eingang   Änderung Kundendaten   Pflege der Organisationsdaten   Benutzerverwaltung                                                                                                    |                                                                               |                                                                           |                                                         |                 |                  |                                                                                                    |                  |  |  |
|----------------------------------------------------------------------------------------------------|-------------------------------------------------------------------------------|---------------------------------------------------------------------------|---------------------------------------------------------|-----------------|------------------|----------------------------------------------------------------------------------------------------|------------------|--|--|
| Willkommen Max Mustermann Neue Sitzung Abmelden                                                                                                    |                                                                               |                                                                           |                                                         |                 |                  |                                                                                                    |                  |  |  |
| Detailansicht A                                                                                                    | ntrag 20001848                                                                |                                                                           |                                                         |                 |                  |                                                                                                    |                  |  |  |
| Zurück zur Übersicht                                                                                                    | Ansicht aktualisieren Original-Antr                                           | ag anzeigen                                                               |                                                         |                 |                  |                                                                                                    |                  |  |  |
| Stammdaten                                                                                                    |                                                                               |                                                                           |                                                         |                 | -                | % Mögliche n                                                                                                    | nächste Schritte |  |  |
| Ansprechpartner:<br>Antragsnummer:<br>Förderprogrammgruppe:<br>Maßnahme:<br>Projektende:                                                                                                    | Frau<br>0107/20001848<br>01070901<br>Vorstellung Belegliste 15.<br>31.12.2018 | Kontaktdaten:<br>Antragsstatus:<br>Projektbeginn:<br>Ausgezahlter Betrag: | 0611-774-7636763<br>bewilligt<br>01.06.2016<br>0,00 EUR | Stand vom: 08.0 | 04.2016 11:11:29 | <ul> <li>Änderungsantrag</li> <li>Mittelabruf</li> <li>Verwendungsnachweis</li> <li>Monitoring</li> <li>Transnationale Projekte</li> </ul> |                  |  |  |
| Bisher erfolgte Bearbeitung Vorgang Vorga |                                                                               |                                                                           |                                                         |                 |                  |                                                                                                    |                  |  |  |
| Mittelabruf für Förderprogrammgruppe 0901/Mittelabruf                                                                                                    |                                                                               |                                                                           | 11:26:50                                                | in Prüfung 🗲    | Max Mustermann   |                                                                                                    | 60° 📃            |  |  |
| Mittelabruf für Förderprogrammgruppe 0901/Mittelabruf                                                                                                    |                                                                               |                                                                           | 10:51:30                                                | abgeschlossen   | Max Mustern      | Max Mustermann 6                                                                                                    |                  |  |  |

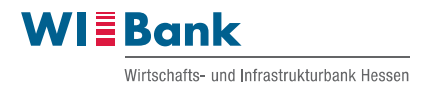

Zunächst ist in der Detailansicht des Antrages, der Mittelabruf inkl. Belegliste auszuwählen, der storniert werden soll. Im Aktionsfeld ist das Symbol "Tabelle mit Minuszeichen" zum Stornieren zu bedienen.

| Online-Antrag   Antragsübersicht   Postbox   Profilpflege   Eingar                                                                                                    | ng   Änderung Ki                                                           | undendaten | Pflege der Organisation | sdaten   B  | enutzerverwaltung                                                           |                                  |
|----------------------------------------------------------------------------------------------------|----------------------------------------------------------------------------|------------|-------------------------|-------------|-----------------------------------------------------------------------------|----------------------------------|
| Willkommen Max Mustermann                                                                                                    |                                                                            |            |                         |             | Neu                                                                         | e Sitzung Abmelden               |
| Contract Contract Contrect Contrat Contract Contract Contract Contract Contract Contract |                                                                            |            |                         |             |                                                                             |                                  |
| Stammdaten                                                                                                    |                                                                            |            |                         | -           | % Mögliche n                                                                | ächste Schritte                  |
| Ansprechpartner: Frau Kontaktdi<br>Antragsnummer: 0107/2001848<br>Förderprogrammgruppe: 01070901 Antragsst<br>Maßnahme: Vorstellung Belegliste Projektbe;<br>Projektende: 31.12.2018 Ausgezahlter Be                                                                                                    | aten: 0611-774-74<br>atus: bewilligt<br>ginn: 01.06.2016<br>trag: 0,00 EUR | 336763     | Stand vom: 08.04.201    | 6 11:11:29  | Anderungsan     Mittelabruf     Verwendungs     Monitoring     Transnationa | trag<br>snachweis<br>le Projekte |
| Vorgang                                                                                                    | Anderungsdatum                                                             | Zeit       | Status                  | Geändert vo | n                                                                           | Aktionen                         |
| Mittelabruf für Förderprogrammgruppe 0901/Mittelabruf                                                                                                    | 08.04.2016                                                                 | 11:26:50   | in Prüfung              | Max Musterr | nann                                                                        | 60° 📃                            |
| Mittelabruf für Förderprogrammgruppe 0901/Mittelabruf                                                                                                    | 06.04.2016                                                                 | 10:51:30   | abgeschlossen           | Max Muste   |                                                                             |                                  |
|                                                                                                    |                                                                            |            |                         |             | Aktionen                                                                    |                                  |

Nachfolgend erscheint folgende Sicherheitsmeldung, die zu bejahen ist, wenn Sie die Beleglistenversion vollständig stornieren möchten:

Die komplette Version wird unwiderruflich gelöscht.

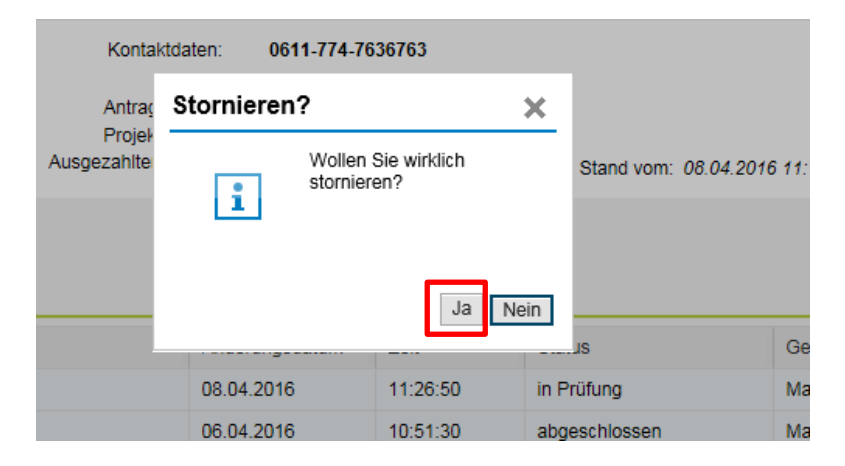

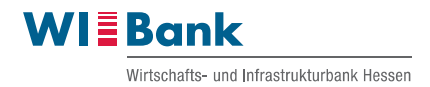

Nachdem der Storno der Beleglistenversion im Kundenportal vollzogen ist, erscheint die Meldung dass der Storno der Beleglistenversion erfolgreich verarbeitet wurde. Der Mittelabruf erhält nun den Status "Stornierung versendet". Nach der Stornierung erhält die Sachbearbeitung im Backend die Mitteilung das eine Beleglistenversion storniert worden ist:

| Willkommen Max Mustermann                                                                                                    |                                                                           |          |                              |              | Neu                                                                                           | e Sitzung Abmelden |  |  |  |
|----------------------------------------------------------------------------------------------------|---------------------------------------------------------------------------|----------|------------------------------|--------------|-----------------------------------------------------------------------------------------------|--------------------|--|--|--|
| Detailansicht Antrag 20001848                                                                                                    |                                                                           |          |                              |              |                                                                                               |                    |  |  |  |
| <ul> <li>Der Vorfall wurde erfolgreich storniert</li> <li>Eine Stornierung des Vorfalls wurde an die zuständige Sachbearbeitung versendet.</li> </ul>                                                                                                    |                                                                           |          |                              |              |                                                                                               |                    |  |  |  |
| C Zurück zur Übersicht                                                                                                    |                                                                           |          |                              |              |                                                                                               |                    |  |  |  |
| Stammdaten                                                                                                    |                                                                           |          |                              | -            | % Mögliche n                                                                                  | ächste Schritte    |  |  |  |
| Ansprechpartner:         Frau Cindy Renner         Kontaktd:           Antragsnummer:         0107/20001848         Antragsst           Förderprogrammgruppe:         01070901         Antragsst           Maßnahme:         Vorstellung Belegliste 15.03.2016         Projektbe           Projektende:         31.12.2018         Ausgezahlter Be                                                                                                    | aten: 0611-774-7<br>atus: bewilligt<br>ginn: 01.06.2016<br>trag: 0,00 EUR | 636763   | Stand vom: 08.04.201         | 6 11:11:29   | <ul> <li>Änderungsan</li> <li>Mittelabruf</li> <li>Verwendungs</li> <li>Monitoring</li> </ul> | trag<br>snachweis  |  |  |  |
| Image: Second second second |                                                                           |          |                              |              |                                                                                               |                    |  |  |  |
| Vorgang                                                                                                    | Anderungsdatum                                                            | Zeit     | Status                       | Geändert von |                                                                                               | Aktionen           |  |  |  |
| Mittelabruf für Förderprogrammgruppe 0901/Mittelabruf                                                                                                    | 08.04.2016                                                                | 11:26:50 | Stornierung versandt         | May Musterm  |                                                                                               | ଟଟ                 |  |  |  |
| Mittelabruf für Förderprogrammgruppe 0901/Mittelabruf                                                                                                    | 06.04.2016                                                                | 10:51:30 | abgeschlossen Max Mustermann |              | ann                                                                                           | <i>ଡି</i> ଟ^       |  |  |  |